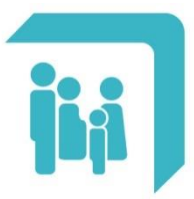

Caja de Seguridad Social para los **Profesionales del Arte de Curar** de la provincia de Santa Fe Ley 12.818

## → Certificado Fe de Vida

## **CERTIFICADO FE DE VIDA**

Para acceder al trámite debe dirigirse al Menú Principal, opción Trámites:

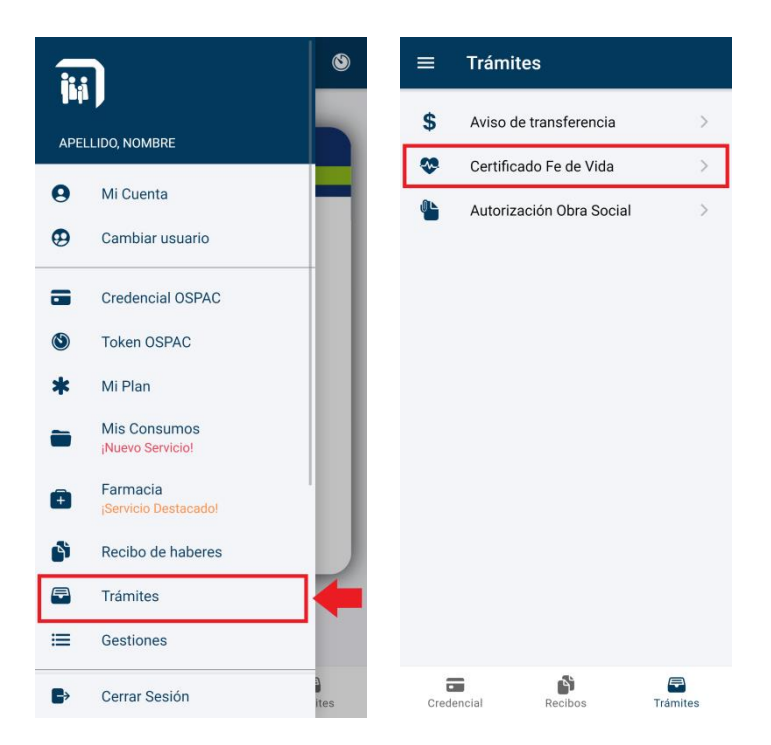

Al ingresar a esta sección, aparecerá un mensaje con las instrucciones y los detalles para realizar este trámite. Luego de leer las indicaciones y hacer clic sobre el botón 'ENTENDIDO', se podrá adjuntar el certificado correspondiente.

| ¡Atención! ×                                                                                                    | ← Certificado Fe de Vida i                                                                                    |
|----------------------------------------------------------------------------------------------------|----------------------------------------------------------------------------------------------------|
| Certificado Fe de Vida<br>La Fe de Vida es una constancia de carácter<br>obligatorio que deben presentar SÓLO los Jubilados y<br>Pensionados que residen fuera de la Provincia de<br>Santa Fe.<br>Si se domicilia en otra provincia, dentro del país,<br>deberá realizar esta presentación una vez por año.<br>Si reside en el exterior, cada 6 meses.<br>La fecha límite de presentación será informada con<br>dos meses de anticipación, al pie del recibo de<br>haberes. | Importante: Por favor, recuerde que una fotografía suya no es un documento válido para la fe de vida. VER MÁS |
| Documentos válidos:  • Certificado médico debidamente estampillado. • Constancia que emita la autoridad pública del lugar de su residencia: Registro Civil, juzgado, policía, etc. • Para residentes en el exterior: se aceptaran solamente documentos físicos enviados por correo postal o electrónicos con firma digital.  ENTENDIDO                                                                                                    | ENVIAR                                                                                                    |
|                                                                                                    | Credencial Recibos Trámites                                                                                   |

Para adjuntar el certificado debe seleccionarse el ícono azul que se encuentra en el centro de la pantalla. Alrededor del mismo se desplegarán tres íconos que ofrecen distintas formas de adjuntar el documento. Se deberá seleccionar sólo una de las opciones que se detallan a continuación.

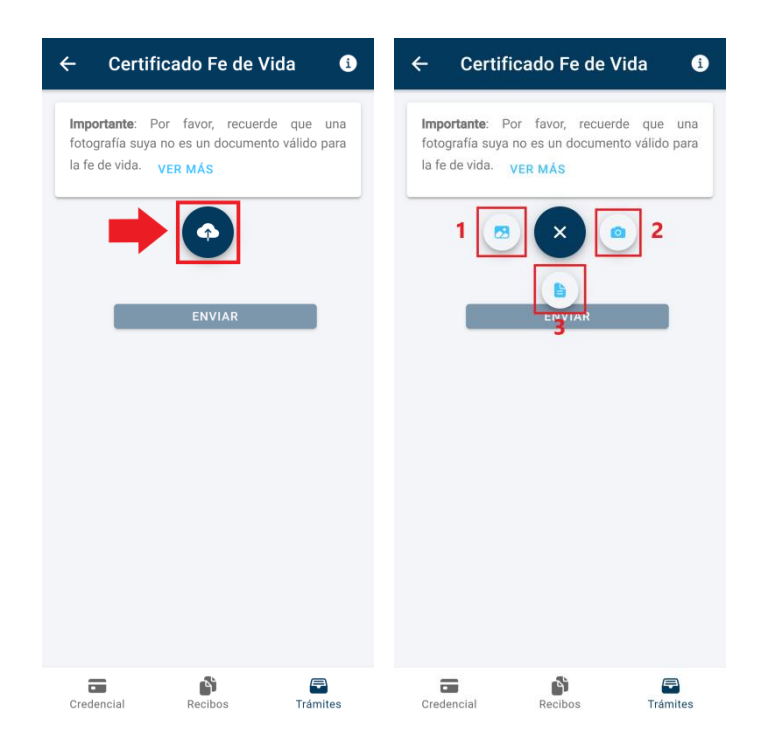

- **1- Galería**: Esta opción abrirá la galería de imágenes del dispositivo. Desde allí, se deberá buscar y seleccionar la imagen del certificado.
- 2- Cámara: Esta opción abrirá la cámara del dispositivo. Esto permitirá tomar una foto del certificado y finalmente adjuntarla.
- **3- Documentos**: Esta opción abrirá la sección donde se encuentran los documentos del dispositivo. Desde allí, se deberá buscar y seleccionar el certificado en formato PDF.

Una vez que se haya seleccionado la constancia a través de cualquiera de las opciones anteriores, se habilitará el botón "ENVIAR" para finalizar la gestión.

Para volver a leer los detalles sobre el trámite, puede seleccionarse el botón que se encuentra en el extremo superior derecho de la pantalla, o bien la opción "Ver más".

| ← Certificado Fe de Vida 🚺                                                                                    |  |  |
|----------------------------------------------------------------------------------------------------|--|--|
| Importante: Por favor, recuerde que una fotografía suya no es un documento válido para la fe de vida. VER MÁS |  |  |
| •                                                                                                    |  |  |
| ENVIAR                                                                                                    |  |  |
|                                                                                                    |  |  |
|                                                                                                    |  |  |
|                                                                                                    |  |  |
|                                                                                                    |  |  |
|                                                                                                    |  |  |
|                                                                                                    |  |  |
| Credencial Recibos Trámites                                                                                   |  |  |